## NDA PhD Bursary Submissions November 2019

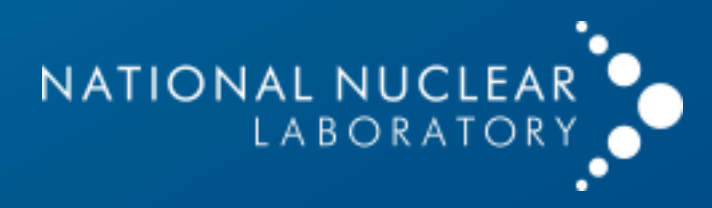

# ✓ You can work on a proposal as draft, and come back to it at any time

NDA PhD Bursary

- Please check that you have completed all of the boxes before clicking the submit button
- Once a proposal is submitted you can download a PDF for your records
- ✓ If you need to make minor changes to a proposal, please contact the administrator (mark.bankhead@uknnl.com)

- × You should only work on one proposal at a time per account
- Once you submit an application you can't edit it
- Please only use formats such as Microsoft Office and PDF for uploads
- Please don't submit multiple copies of the same proposal

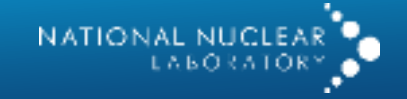

| Step 1                            | Step 2 | $\geq$ | St      | ep 3    |         |          | $\geq$   |          | Subm     | it         |         |
|-----------------------------------|--------|--------|---------|---------|---------|----------|----------|----------|----------|------------|---------|
| title <sup>•</sup> Unique Title   |        |        | Prop    | osed st | art dat | e        |          |          |          |            |         |
| janisation*                       |        |        | <       | 000000  | Oct     | tober 20 | 019      |          | >        |            |         |
| Postal Address*                   |        |        | Su      | Мо      | Tu      | We       | Th       | Fr       | Sa       |            |         |
| Telephone Number*                 |        |        |         | 7       | 1       | 2        | 3        | 4        | 5        |            |         |
| Email Address of primary account* |        |        | 6<br>13 | 14      | 8<br>15 | 9<br>16  | 10<br>17 | 11<br>18 | 12<br>19 | Please in  | dicate  |
|                                   |        |        | 20      | 21      | 22      | 23       | 24       | 25       | 26       | target sta | rt date |
|                                   |        |        | 27      | 28      | 29      | 30       | 31       |          |          |            |         |

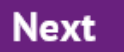

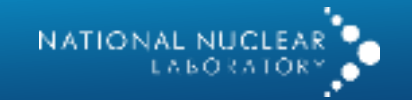

#### NDA PHD BURSARY SUBMISSIONS

| Step 1                            |                          | Step 2                   |                    | Step 3                 | $\geq$           | Submit              |           | Save        |          |
|-----------------------------------|--------------------------|--------------------------|--------------------|------------------------|------------------|---------------------|-----------|-------------|----------|
| Application categorisati          | <b>ON</b> (Please tick 1 | or more of the following | )                  |                        |                  |                     |           |             |          |
| Characterisation Decon            | nmissioning              | Land Quality 🗌 Op        | en theme           | Spent Fuel & Nuclear № | 1aterial 🗌 Waste | e package & storage |           |             |          |
| Primary Objective                 |                          |                          |                    |                        |                  |                     |           |             |          |
| objectives*                       |                          |                          |                    |                        |                  |                     |           |             |          |
| Please comple                     | ete all bo               | oxes                     |                    |                        |                  |                     |           |             |          |
|                                   |                          |                          |                    |                        |                  |                     |           |             |          |
| You can cut a                     | nd paste                 | e from a wo              | rd proc            | essor                  |                  |                     |           |             |          |
| Character limi                    | tipoludo                 |                          |                    |                        |                  |                     |           |             |          |
|                                   |                          | es spaces                |                    |                        |                  |                     |           |             |          |
| Summary                           |                          |                          |                    |                        |                  |                     |           |             |          |
| Described the proposed project ir | n simple terms in a      | way that could be publi  | cised to a general | audience. Max 2500 ch  | aracters.*       |                     |           |             |          |
|                                   |                          |                          |                    |                        |                  |                     |           |             |          |
|                                   |                          |                          |                    |                        |                  | There               | are other | boxes, scro | oll dowr |

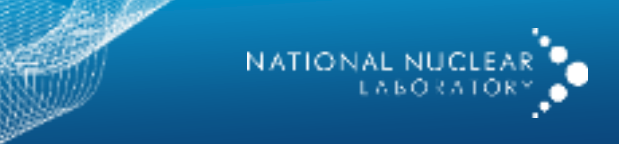

#### NDA PHD BURSARY SUBMISSIONS

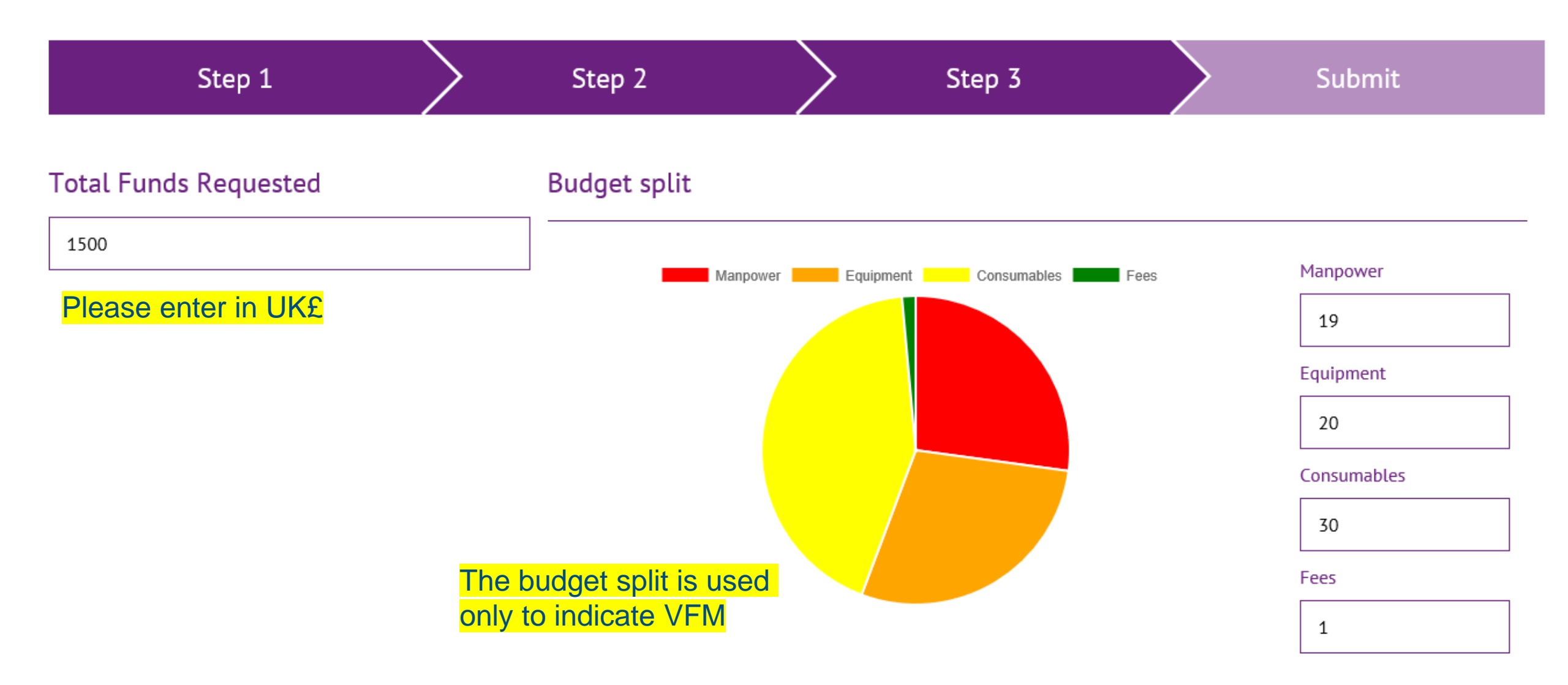

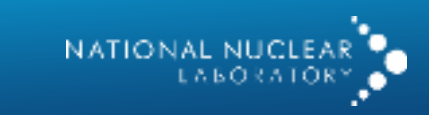

### Supplementary material

Back

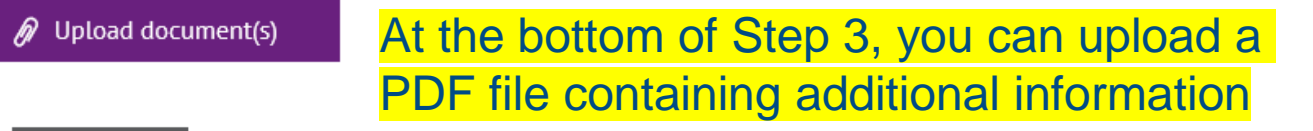

Next

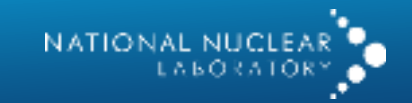

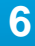

#### NDA PHD BURSARY SUBMISSIONS

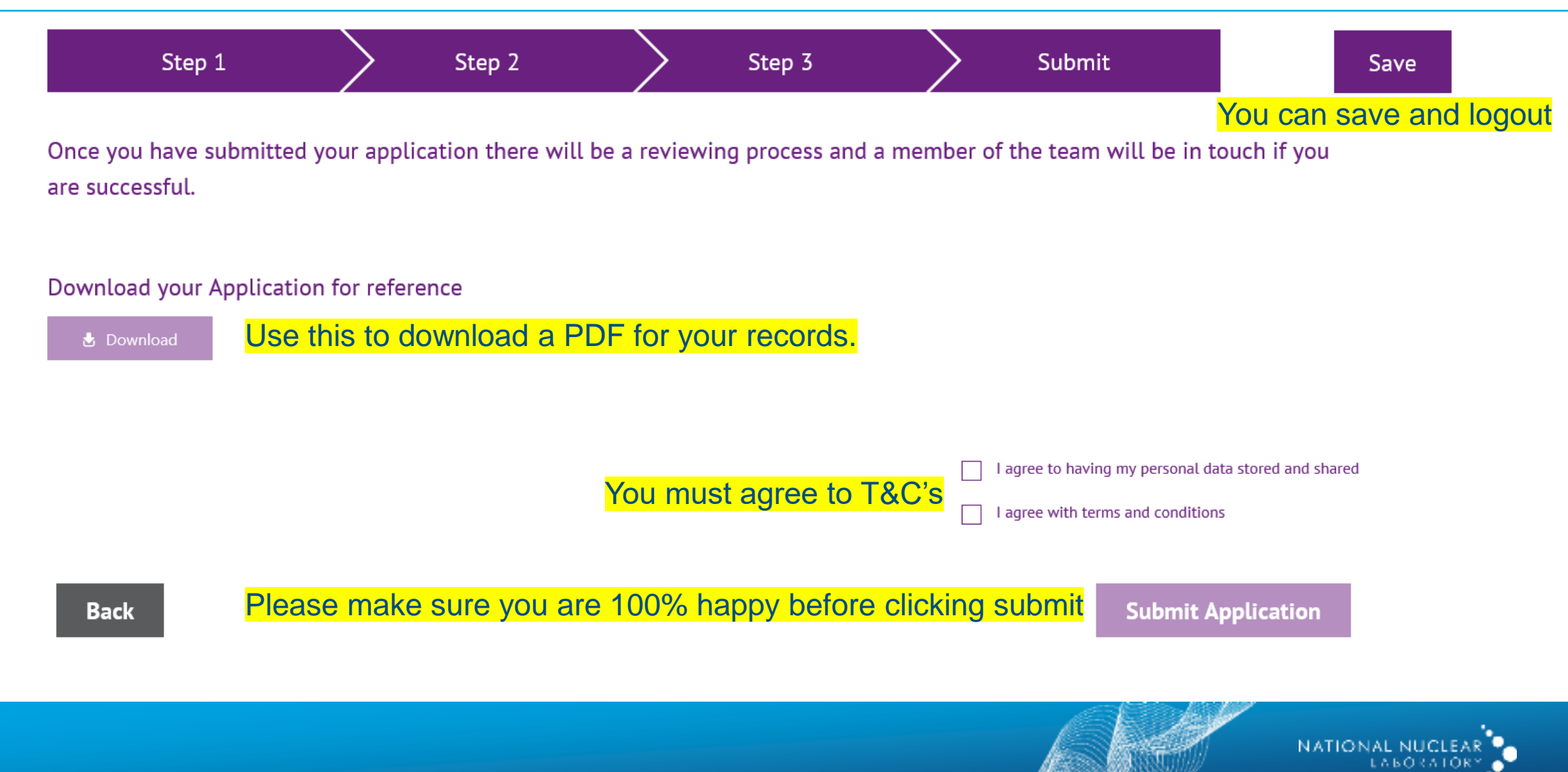